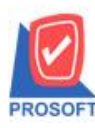

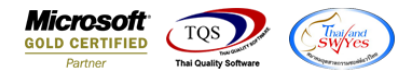

## ระบบ Inventory Control

≻ ฟอร์ม โอนย้ายสินค้าออกคลังและฟอร์ม โอนย้ายสินค้าเข้าคลัง สามารถ Design แสดง Column ชื่อคลังและ

ที่เก็บได้

1.เข้าที่ระบบ Inventory Control > IC Data Entry > โอนย้ายสินค้าออกคลังหรือ โอนย้ายสินค้าเข้าคลัง

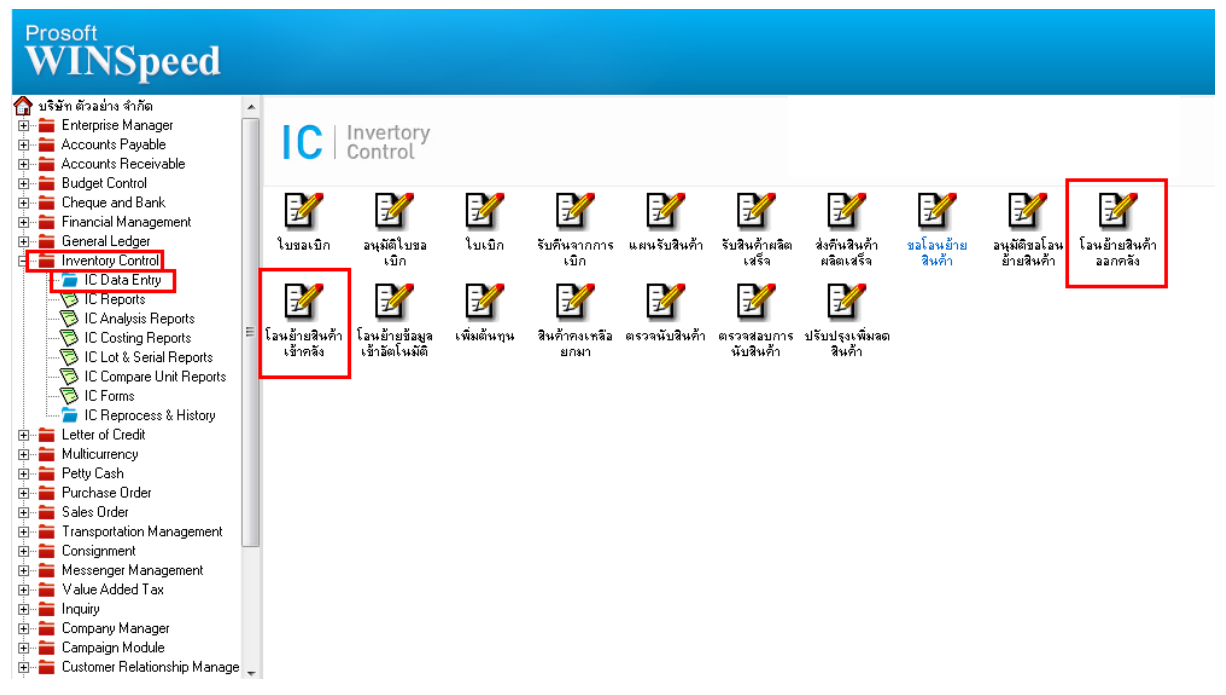

## 2.เรียกค้นหาข้อมูลหรือทำรายการใหม่ จากนั้น ให้ Click > Print

| 💐 โอนย้ายสินค                            | ก้าออกคลัง                    |                                                |              |                 |                           |                  |                |                |                   | x |
|------------------------------------------|-------------------------------|------------------------------------------------|--------------|-----------------|---------------------------|------------------|----------------|----------------|-------------------|---|
| เลชที่เอกสาร<br>วันที่เอกสาร<br>หมายเหตุ | ICT 06209-00001<br>03/09/2562 | 📝 เลขที่อนุมัติขอโอน<br>? 🔲 วันที่อนุมัติขอโอน |              | ia              | ขที่โอนสินค้ <sup>.</sup> | naan (WH)        |                | Transfer       | Out               |   |
| รทัสผู้อนุมัติ                           | EMP-00001                     | 💌 นัทวดี สูประวัติ                             | 5            | หัสผู้รับสินค้  | EMP-000                   | )01              | 🔻 นัทวดี สุป   | ระวัติ         |                   |   |
| No.                                      | รหัสสินค้า                    | ชื่อสินค้า                                     | สำนวน        | หน่วยนับ        | คลัง<br>(ออก)             | ที่เก็บ<br>(ออก) | สาขา<br>(เข้า) | คลัง<br>(เช้า) | ที่เก็บ<br>(เข้า) |   |
| 1 DM-002                                 | ▼                             | น้ำตาล                                         | 5            | กิโลกรัม        | 01                        | 01               | 001            | 03             | 08                |   |
| 3                                        |                               |                                                |              |                 |                           |                  |                |                |                   |   |
| 4                                        |                               |                                                |              |                 |                           |                  |                |                |                   | : |
| 6                                        |                               |                                                |              |                 |                           |                  |                |                |                   |   |
| 8                                        |                               |                                                |              |                 |                           |                  |                |                |                   |   |
| 9                                        |                               |                                                |              |                 |                           |                  |                |                |                   |   |
| 10                                       |                               |                                                |              |                 |                           |                  |                |                |                   |   |
| ₹ 3- 3- 0                                | <b>b</b>                      |                                                |              |                 |                           |                  |                |                |                   |   |
| 😭 Detail 🔯                               | Description 🖉 H               | History                                        |              |                 |                           |                  |                |                |                   |   |
| 🗋 New 📑 Sa                               | ave 🗙 Delete                  | 🕂 Find 🛛 🕙 IC List 🛛 🖏 WH I                    | List 🚭 Print | <b>∏</b> +Close |                           |                  |                |                |                   |   |

10

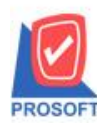

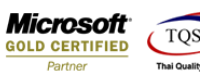

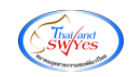

| 🐚 Sel | ect Form                       |                                     | X                                                  |
|-------|--------------------------------|-------------------------------------|----------------------------------------------------|
| No. D | ) 🛛 ଛିa Form                   | คำอริบาย                            | Form Path                                          |
| 1 🗸   | dr_ictransferstockout_form     | ฟอร์มโอนย้ายสินค้า(ออก)             | C:\Program Files\Prosoft\WINSpeed\Forms\icform.pbl |
| 2     | dr_ictransferstockout_form_pa  | (ฟอร์มไอนย้ายสินค้า(ออก)(สินค้าชุด) | C:\Program Files\Prosoft\WINSpeed\Forms\icform.pbl |
| 3     | dr_ictransferstockout_form_lot | : ฟอร์มโอนย้ายสินค้า(ออก)(LOT)      | C:\Program Files\Prosoft\WINSpeed\Forms\icform.pbl |
| -4    | dr_voucher_inv                 | ฟอร์ม Voucher                       | C:\Program Files\Prosoft\WINSpeed\Forms\glform.pbl |
| 5     | dr_ictransferstockout_sg       |                                     | C:\Users\U\Desktop\sgform.pbl                      |
|       |                                |                                     |                                                    |
|       |                                |                                     |                                                    |
|       |                                |                                     |                                                    |
|       |                                |                                     |                                                    |
|       |                                |                                     |                                                    |
|       |                                |                                     |                                                    |
|       |                                |                                     |                                                    |
|       |                                |                                     | OK 👖 Close                                         |
|       |                                |                                     | ¥                                                  |

#### 3.ทำการ Click > Design

| โอนข้ายสินค้าออกคะ | ลัง]                    |                     |            |               |              |             | -               |                           |            |                  |             |            |
|--------------------|-------------------------|---------------------|------------|---------------|--------------|-------------|-----------------|---------------------------|------------|------------------|-------------|------------|
| eport Tool View    | Window Help             |                     |            |               |              |             |                 | _                         |            |                  |             |            |
| 🔬 🍜 🗞 🔻 🖡          | × × × ×                 | 1                   | ╘          |               |              | × Re        | esize: 100% 💌   | Zoom: 100%                | •          |                  |             |            |
|                    |                         |                     |            |               |              |             |                 |                           |            |                  |             |            |
|                    |                         |                     |            |               |              |             |                 |                           |            |                  |             | หน้า 1 / 1 |
|                    |                         |                     |            | บริษัท        | ตัวอย่าง จ   | จำกัด       |                 |                           |            |                  |             |            |
| DEMO               |                         | 2571/1 %            | รามคำแหง   | 75 ถ.รามคำแห  | เง แขวงหัวหะ | มากเขต      | บางกะปิ กรงเทพ  | 11 10240                  |            |                  |             |            |
|                    |                         | <b>โทร</b> . 0-2739 | -5900 โทรเ | สำร 0-2739-59 | 210 เลขประ   | จำตัวผู้เสี | ใยภาษีอากร 1234 | 567890123                 |            |                  |             |            |
|                    |                         |                     |            | โอนย้า        | ยสินค้ำคอ    | กคลัง       |                 |                           | la         | งที่เอกสาร ICTO  | 06209-00001 |            |
|                    |                         |                     |            |               |              |             |                 |                           | ň          | เที่เลกสาร 03/09 | 0/2562      |            |
|                    |                         |                     |            |               |              |             |                 |                           |            |                  |             | =          |
| ผู้อนุมัติ EMP-00  | 0001 นางนัทวดีสุประวัดิ |                     |            |               |              |             | สาขา<br>รับอิรั | 001                       | สำนักงานใ  | หญ่              |             |            |
| หมายเหตุ           |                         |                     |            |               |              |             | ผู้รับสินล้า    | EMP-00001                 | นาง นัทวดี | สุประวัติ        |             |            |
| รหัสสินล้า         | รายการสินค้า            |                     | โอนออก     |               |              |             | โอนเข้า         |                           | จำนวน      | ด้นทนการโอนอ้า   | ย มลค่า     | หน่วยนับ   |
|                    |                         | แผนก                | คสัง       | ที่เก็บ       | สาขา         | uan         | เก คสัง         | ที่เก็บ                   |            | •                | ,           |            |
| DM-002             | น้ำตาล                  |                     | 01         | 01            | 001          |             | 03              | 08                        | :          | 5                |             | กิโลกรัม   |
|                    |                         |                     |            |               |              |             |                 |                           |            |                  |             |            |
|                    |                         |                     |            |               |              |             |                 |                           |            |                  |             |            |
|                    |                         |                     |            |               |              |             |                 |                           |            |                  |             |            |
|                    |                         |                     |            |               |              |             |                 |                           |            |                  |             |            |
|                    |                         |                     |            |               |              |             |                 |                           |            |                  |             |            |
|                    |                         |                     |            |               |              |             |                 |                           |            |                  |             |            |
|                    |                         |                     |            |               |              |             |                 |                           |            |                  |             |            |
|                    |                         |                     |            |               |              |             |                 |                           |            |                  |             |            |
|                    |                         |                     |            |               |              |             |                 |                           |            |                  |             |            |
|                    |                         |                     |            |               |              |             |                 |                           |            |                  |             |            |
|                    |                         |                     |            |               |              |             |                 |                           |            |                  |             |            |
|                    |                         |                     |            |               |              |             |                 |                           |            |                  |             |            |
|                    |                         | I                   |            |               | 1            |             | รวม             |                           | :          | 5                |             | +          |
| ,                  |                         |                     |            |               |              | 1           |                 |                           |            | 1                |             |            |
| * -                |                         | ×                   | _          |               | ¥ ×9         |             |                 | ¥1 ¥10 ¥                  |            |                  | ¥           |            |
| ผู้เปิก<br>สารส์   | aa                      | ผู้ตรวจสอบ<br>ส่    |            | فتريع         | ผู้อนุมัต    |             |                 | ผู้จาย /ผู้นาสินค้<br>เส่ | าสง        | فديع             | ผู้รับของ   |            |
|                    |                         | "_/_/               |            | วนท_          |              | _           | າ               | m_/_/                     |            | วนท              |             |            |

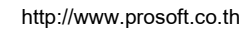

1

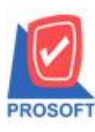

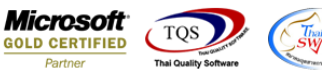

#### 4.Click ขวาเถือก Add... > Column

| 🖪 - í | โอนข้ายสินค้าออกคลัง] |                       | 1000            | 1000             |                |          |                  |            | 100       |                  |              |               |                         |
|-------|-----------------------|-----------------------|-----------------|------------------|----------------|----------|------------------|------------|-----------|------------------|--------------|---------------|-------------------------|
| 🔳 Ta  | able Exit             |                       |                 |                  |                |          |                  |            |           |                  |              |               |                         |
| 3-    | 🏢 A 丶 ½ 簿 🛛           | 🛿 🖄 🖉 🔯 🔛 🛱           | 쮸 🖽 🗓 🗄         | ⊕                |                | Resiz    | e: 100% 🔻 Z      | .oom: 100% | •         |                  |              |               |                         |
|       | <u>∲.1</u>            |                       | 9 10            |                  | 3 14 15        | lu       | 6 17 18          |            | 20        |                  |              | 25            | 7  . <sup>28</sup>   .‡ |
|       |                       |                       |                 |                  |                |          |                  |            |           |                  |              |               |                         |
|       |                       |                       |                 |                  |                |          |                  |            |           |                  |              | หน้า 1 / 1    |                         |
| 2     |                       |                       |                 | บริษั            | ัท ตัวอย่าง จำ | ากัด     |                  |            |           |                  |              |               |                         |
|       | DEMO                  |                       | 2571/1 สรามด่   | ดำแหง 7รถรามดำเ  | เหง แขวงหัวหมา | าก เๆเต  | หมางกะจิไกรงเทพ  | 10240      |           |                  |              |               |                         |
| 3     |                       | ٩                     | 115 0-2739-5900 | 0 โทรสาร 0-2730- | รงาก เลขเประจำ | าตัวผู้เ | สียภาษีอากร 1234 | 1567890123 |           |                  |              |               |                         |
| 4     |                       |                       |                 | โอนต์            | ้ายสิบด้ำออก   | ดกัง     |                  |            | G         | ลงเพื่มลุกสาร เป | CTO6209-0000 | 1             |                         |
|       |                       |                       |                 | 10 140           |                | THEN     |                  |            |           | รับชื่ออสาร (    | 2/00/2562    | •             |                         |
| 5     |                       |                       |                 |                  |                | _        |                  |            |           |                  | 5/09/2562    |               |                         |
| 8     | ผู้อนุมัติ EMP-0000   | วา นางนัทวดีสุประวัดิ |                 |                  |                |          | สาขา             | 001        | สำนักงาน  | เใหญ่            |              |               |                         |
|       | หมายเหตุ              |                       |                 |                  |                |          | ผู้รับสินล้า     | EMP-00001  | นาง นัทว่ | ศีสุประวัติ      |              |               | )                       |
| 7     | and the               | con an Bulla          | ĩ               | โอนออก           |                |          | โอนเข้า          |            | Annon     | สังเทษออกโอ      |              | da uniorativa |                         |
| 8     | วทสสนคา               | A IBULIAN I           | แผนก            | ดสัง ที่เก็บ     | สาขา           | i        | un               | A.t.       | งเหงห     | ตนทุ่นการเอ      | นยาย มูส     | หเ ทนงยนบ     |                         |
|       | DM 002                | 1,2020                | 01              | 01               | 001            |          | Insert row       |            |           |                  |              | อีโลกรับ      |                         |
| 9     | DW-002                |                       | 01              | 01               | 001            |          | Add              | ۲.         | Add       | Table            |              |               |                         |
| 10    |                       |                       |                 |                  |                |          | Edit             |            | Text      |                  |              |               |                         |
|       |                       |                       |                 |                  |                |          | Delete           |            | Line      |                  |              |               |                         |
| 11    |                       |                       |                 |                  |                |          | Design Rep       | ort        | Com       | pute             |              |               |                         |
| -     |                       |                       |                 |                  |                |          | Align Obje       | ct ≯       | Colu      | mn               |              |               |                         |
| 12:   |                       |                       |                 |                  |                |          |                  |            | Pictu     | ire < signature  | >            |               |                         |
| 13    |                       |                       |                 |                  |                |          |                  |            |           |                  |              |               |                         |
|       |                       |                       |                 |                  |                |          |                  |            |           |                  |              |               |                         |
| 14    |                       |                       |                 |                  |                |          |                  |            |           |                  |              |               |                         |
| 15    |                       |                       |                 |                  |                |          |                  |            |           |                  |              |               |                         |
|       |                       |                       |                 |                  |                |          |                  |            |           |                  |              |               |                         |
| 16    |                       |                       |                 |                  |                |          |                  |            |           |                  |              |               |                         |
|       |                       |                       |                 |                  |                |          |                  |            |           |                  |              |               |                         |

- 5.ทำการเลือก Column สามารถ Design เพิ่ม Column ดังนี้
- Column ที่ Design เพิ่มดังนี้
- 5.1. ชื่อ คลังต้นทาง : SrceInveName
- 5.2. ชื่อ(Eng) กลังต้นทาง : SrceInveNameEng
- 5.3. ชื่อ คลังปลายทาง : DestInveName
- 5.4. ชื่อ(Eng) คลังปลายทาง : DestInveNameEng
- 5.5. ชื่อ ที่เก็บต้นทาง : SrceLocaName
- 5.6. ชื่อ(Eng) ที่เก็บต้นทาง : SrceLocaNameEng
- 5.7. ชื่อ ที่เก็บปลายทาง : DestLocaName
- 5.8. ชื่อ(Eng) ที่เก็บปลายทาง : DestLocaNameEng
- ให้ตำแหน่ง Band อยู่ที่ detail

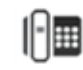

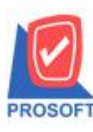

## บริษัท โปรซอฟท์ คอมเทค จำกัด

2571/1ซอฟท์แวร์รีสอร์ท ถนนรามคำแหงแขวงหัวหมากเขตบางกะปิกรุงเทพฯ 10240

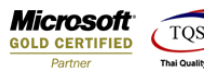

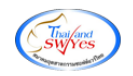

โทรศัพท์: 0-2739-5900 (อัตโนมัติ) http://www.prosoft.co.th

| 😭 Sele  | ct Column       |                                                   | ×                               |
|---------|-----------------|---------------------------------------------------|---------------------------------|
| เลือก C | olumn           | Srcelocaname : !                                  | •                               |
| Band    | detail          | 😒 srcedeptcode : แผนก<br>😒 srceinvecode : คลัง    |                                 |
| จัดวาง  | Left            | Srceinvename : !                                  |                                 |
| ชอบ     | None            | 🥱 srceinvenameeng : !<br>🔕 srcelocacode : ที่เก็บ |                                 |
| Style   | Edit            | 😞 srcelocaname : !                                | E                               |
| กว้าง   | 100             | Srcelocanameeng : !                               | ·                               |
| 겷이      | 100             | / 10 쳐 Text                                       | สีพื้น                          |
|         |                 | #28016 Example                                    |                                 |
| 📝 ок    | <b>∏</b> ±Close |                                                   | 🥅 พื้นหลังโปร่งใส (Transparent) |

# 6. จัดตำแหน่งที่ต้องการแล้ว Click >> Exit

| 4 - | - [โฮ | านย้า | ยสิน    | ค้าอ   | อกจ  | າລັ້ง] |          |      |        |          |             |                |                |                  |         |            |             |            |           |          |             | • X       |    |
|-----|-------|-------|---------|--------|------|--------|----------|------|--------|----------|-------------|----------------|----------------|------------------|---------|------------|-------------|------------|-----------|----------|-------------|-----------|----|
|     | Tab   | le    | Exit    |        |      |        |          |      |        |          |             |                |                |                  |         |            |             |            |           |          |             | - 5       | ×  |
| ∃∄  | - [   | Ħ     | A       | \      | *    | 揮      | 2        | 1    | 0      | 22       | <u>\$</u> ‡ | ₽‡ ‡           | 리 拜            | · 🖽              | \$ ⊕    | <b>₽</b> + |             |            | Resiz     | ze: 100  | )% 🔻 Z      | oom: 100% | -  |
| -+  | I     | 1     | 2<br>11 | սուր   | 3    | mlm    | <b>4</b> | 5    | uılu   | <u>6</u> | 7           | <mark>8</mark> | ! <sup>9</sup> | 9                | 9       | 1 <b></b>  | 12 13       |            | 5         | 16       | 17 18       |           | -1 |
|     |       |       |         |        |      |        |          |      |        |          |             |                |                |                  |         |            |             |            |           |          |             |           |    |
|     |       |       |         |        |      |        |          |      |        |          |             |                |                |                  |         |            |             |            |           |          |             |           |    |
| 2   |       |       |         |        |      |        |          |      |        |          |             |                |                |                  |         |            | บรีษัท      | ตัวอย่าง   | จำกัด     |          |             |           |    |
| 3   |       | P     | E٨      | AC     | 2    |        |          |      |        |          |             |                | 25             | 71/1 <b>B</b> .9 | รามคำแ  | หง 75      | ถ.รามคำแห   | ง แขวงหัวห | มาก เขเ   | ดบางก    | ะปิ กรุงเทพ | I¶ 10240  |    |
|     |       |       |         |        |      |        |          |      |        |          |             |                | โทร.           | 0-2739-          | -5900 Î | ไทรสา      | 5 0-2739-59 | 10 เลขประ  | จำตัวผู้เ | สียภาษี  | ม้อากร 1234 | 567890123 | =  |
| 4   |       |       |         |        |      |        |          |      |        |          |             |                |                |                  |         |            | โอนย้าย     | มสินค้าออ  | กคลัง     |          |             |           |    |
| 5   |       |       |         |        |      |        |          |      |        |          |             |                |                |                  |         |            |             |            |           |          |             |           |    |
|     |       | ้ผ้อน | มัติ    |        | El   | MP-00  | 001      | น    | าง นัท | าวดี สุบ | ไระวัติ     |                |                |                  |         |            |             |            |           | สาขา     | I           | 001       |    |
| 6   |       | หมา   | ยเหตุ   |        | T    |        |          |      |        |          |             |                |                |                  |         |            |             |            |           | ស្ត័ទ័បដ | สินล้า      | EMP-00001 | Ч  |
| 7   |       | –     |         | -      |      | -      |          | -    | -      |          |             |                |                |                  | โอน     | 228        |             |            |           | ້ຳ       | เล้า        |           | =  |
|     |       |       | 5       | หัสสิน | เล้า |        |          |      | รา     | ยการสิ   | นล้า        |                |                |                  | 10 41   |            | dia.        | ~~~~       |           | 104      |             | dia.      | -  |
| 8   |       |       |         |        |      |        | y        |      |        |          |             |                |                | шынш             | ЯС      | N          | 11111       | a 10 1     | 110       | ип       | MON         | hinu      | -  |
| 9   |       | DM-   | 002     |        |      |        | น้ำ      | เตาล |        |          |             |                |                |                  | 01      |            | ไซน A       | 001        |           |          | 03          | 08        |    |
|     |       |       |         |        |      |        |          |      |        |          |             |                |                |                  |         |            |             |            |           |          |             |           |    |
|     |       |       |         |        |      |        |          |      |        |          |             |                |                |                  |         |            |             |            |           |          |             |           |    |
| 11  |       |       |         |        |      |        |          |      |        |          |             |                |                |                  |         |            |             |            |           |          |             |           |    |
|     |       |       |         |        |      |        |          |      |        |          |             |                |                |                  |         |            |             |            |           |          |             |           | -  |

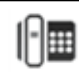

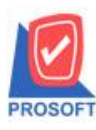

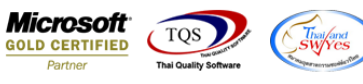

#### 7. เลือก Tool > Save As Report...

| <u>d</u> - | [โอนย้า   | ายสินเ | ก้าออกคลัง]        |      |      |   |      | -      |       |         |        |              |       |         |       | 100             |              |                   |        |         |           |                |        | 100       |            |  |
|------------|-----------|--------|--------------------|------|------|---|------|--------|-------|---------|--------|--------------|-------|---------|-------|-----------------|--------------|-------------------|--------|---------|-----------|----------------|--------|-----------|------------|--|
|            | Report    | Too    | View Window        | Help |      |   |      |        |       |         |        |              |       |         |       |                 |              |                   |        |         |           |                |        |           |            |  |
|            | ھ 🗟       |        | Sort               |      |      | 1 | _    | ¢      | Þ     | ¢ 💠     | 4      | 5            |       | 00 🗖    | >     | <b>K</b> Resize | 100% 💌       | Zoom              | : 100% | •       |           |                |        |           |            |  |
|            |           | 1      | Filter             |      | F    |   |      |        |       |         |        |              | _     |         | -     |                 |              |                   |        |         |           |                |        |           |            |  |
| 1          |           |        | Save As            |      | F    |   |      |        |       |         |        |              |       |         |       |                 |              |                   |        |         |           |                |        |           | หน้า เ / เ |  |
|            |           |        | Save As Report     |      |      |   |      |        |       |         |        | าเริ่นั่ง    | ກຕັ   | ้าอย่าง | ຳລຳ   | ลัด             |              |                   |        |         |           |                |        |           |            |  |
|            | DE        |        | Save Report        | -    |      |   |      |        |       |         |        | <b>D1B1</b>  | 11 11 | 1091/   | ושו   | 1141            |              |                   |        |         |           |                |        |           |            |  |
|            | DE        |        | Manage Report      |      |      |   | 25   | 71/1 V | เรามค | ำแหง :  | 75 ស.ទ | ามคำแ        | 1441  | เขวงหัว | หมา   | ก เขตบาง        | กะปี กรุงเทร | W¶ 1024           | 0      |         |           |                |        |           |            |  |
|            |           |        | Save As Excel      |      |      |   | โทร. | 0-2739 | 9-590 | 0 โทรเ  | สาร 0- | -2739-5      | 5910  | เลขปร   | เะจำเ | ตัวผู้เสียภ     | เนื้อากร 123 | 4567890           | 123    |         |           |                |        |           |            |  |
|            |           |        | Excel              |      |      |   |      |        |       |         | ា      | <b>โอนย้</b> | າຍຄື  | นค้าอ   | อกค   | คลัง            |              |                   |        | ſ       | เลขที่เอ  | อกสาร I        | стоб   | 209-00001 |            |  |
|            |           |        | Export !           |      |      |   |      |        |       |         |        |              |       |         |       |                 |              |                   |        |         | วันที่เอ  | เกลาร 0        | 3/09/2 | 562       |            |  |
|            |           |        | Import !           |      | ⊢    |   |      |        |       |         |        |              |       |         |       |                 |              |                   |        |         |           |                |        |           | $\equiv$   |  |
|            | ผู้อนุมติ |        | Font               |      | วัติ |   |      |        |       |         |        |              |       |         |       | สาร             | n            | 001               |        | สานักง  | านใหญ่    |                |        |           |            |  |
|            | หมายเห    |        | Design             |      |      |   |      |        |       |         |        |              |       |         |       | ผู้ร            | บสินล้า      | EMP-00            | 0001   | นาง นับ | กวดี สุปร | iะวัต <b>ิ</b> |        |           | J          |  |
|            |           |        | Select Column      |      | F    |   |      |        | Î     | ไอนออก  |        |              |       |         |       | Ĩĩ              | นเข้า        |                   |        |         |           | ×              |        |           |            |  |
|            |           |        | Hide Report Header |      | 1    |   | u    | เผนก   | Τ     | กสัง    |        | ที่เก็บ      |       | สาขา    |       | แผนก            | คสัง         | ที่เ              | เก็บ   | จานว    | น ดน      | นทุนการเอ      | นยาย   | มูลลา     | หนวยนบ     |  |
|            | DM-002    |        | Calculator         |      |      |   |      |        | คลั   | ึงฝากขา | ย 01   |              | 0     | 01      |       |                 | คลังรามคำแ   | м <sup>а</sup> 08 |        |         | 5         |                |        |           | กิโลกรัม   |  |
|            |           | _      |                    |      | 4    |   |      |        |       |         |        |              |       |         |       |                 |              |                   |        |         |           |                |        |           |            |  |
|            |           |        |                    |      |      |   |      |        |       |         |        |              |       |         |       |                 | 1            |                   |        |         |           |                |        |           |            |  |

## 8.Click เลือก Path ที่เก็บ และ Library ที่ต้องการ ระบุชื่อฟอร์ม ช่อง Report name เสร็จแล้ว Click > OK

| Save Report                                                                                                    | X |
|----------------------------------------------------------------------------------------------------|---|
| Path<br>C:\Program Files (x86)\Prosoft\WINSpeed\User_report\                                                                                                    |   |
| Image: my_report.pbl Image: so_vv   Image: report.pbl Image: so_vv   Image: report.pbl Image: so_vv   Image: report.pbl Image: so_vv   Image: so_vv Image: so_vv   Image: so_vv Image: so_vv< |   |
| Create New Library Report name                                                                                                    |   |
| Name 2                                                                                                    |   |
| OK It Close                                                                                                    |   |

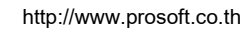

10

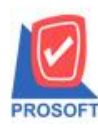

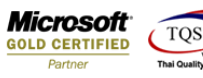

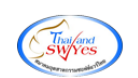

### <u>ตัวอย่าง</u>

|                    |         |               |              |           |              |             |              |                |                     |        |         |                |          |           | หน้า 1 / 1    |
|--------------------|---------|---------------|--------------|-----------|--------------|-------------|--------------|----------------|---------------------|--------|---------|----------------|----------|-----------|---------------|
|                    |         |               |              |           | บริษัท       | ตัวอย่าง จํ | ากัด         |                |                     |        |         |                |          |           |               |
| DEMO               |         |               | 2571/1 %1.5  | ามคำแหง 7 | ร ถ.รามคำแห  | ง แขวงหัวหม | าก เขตบา     | มกะปิ กรุงเทพ  | ۹ 10240             |        |         |                |          |           |               |
|                    |         | 4             | ไทร. 0-2739- | 5900 โทรส | 15 0-2739-59 | 10 เลขประจ์ | ำตัวผู้เสียร | เาษีอากร 1234: | 567890123           |        |         |                |          |           |               |
|                    |         |               |              |           | โอนย้าย      | มสินค้าออก  | าคลัง        |                |                     |        | เลข     | ที่เอกสาร      | ICTO     | 209-00001 |               |
|                    |         |               |              |           |              |             |              |                |                     |        | วัน     | ที่เอกสาร      | 03/09/2: | 562       |               |
| ้ผ้อมบัติ ธงตะ     | ก บางบั | หาดี สประวัติ |              |           |              |             |              | จเว            | 001                 | สำบัต  | งานให   | าก่            |          |           |               |
| หมายเหต            |         | กรด ยุธระรด   |              |           |              |             | a            | บเสินล้า       | EMP-00001           | 1174.1 | เทาดี อ | าย<br>รประวัติ |          |           |               |
|                    |         |               |              | ~         |              |             |              |                | LIVII -00001        | 1      |         |                |          |           | $\rightarrow$ |
| รหัสสินค้า         | 51      | ยการสินล้า    |              | ไอนออก    | 4.4          |             |              | อนเขา          | 4.4                 | จำน    | วน      | ด้นทุนการโ     | อนอ้าย   | มูลค่า    | หน่วยนับ      |
|                    |         |               | แผนก         | คสัง      | ที่เก็บ      | สาขา        | แผนก         | คสัง           | ที่เก็บ             |        |         |                |          |           |               |
| DM-002             | น้ำตาล  |               |              | 01        | โซน A        | 001         |              | 03             | 08                  |        | 5       |                |          |           | กิโลกรัม      |
|                    |         |               |              |           |              |             |              |                |                     |        |         |                |          |           |               |
|                    |         |               |              |           |              |             |              |                |                     |        |         |                |          |           |               |
|                    |         |               |              |           |              |             |              |                |                     |        |         |                |          |           |               |
|                    |         |               |              |           |              |             |              |                |                     |        |         |                |          |           |               |
|                    |         |               |              |           |              |             |              |                |                     |        |         |                |          |           |               |
|                    |         |               |              |           |              |             |              |                |                     |        |         |                |          |           |               |
|                    |         |               |              |           |              |             |              |                |                     |        |         |                |          |           |               |
|                    |         |               |              |           |              |             |              |                |                     |        |         |                |          |           |               |
|                    |         |               |              |           |              |             |              |                |                     |        |         |                |          |           |               |
|                    |         |               |              |           |              |             |              |                |                     |        |         |                |          |           |               |
|                    |         |               |              |           |              |             |              |                |                     |        |         |                |          |           |               |
|                    |         |               |              |           |              |             |              |                |                     |        |         |                |          |           |               |
|                    |         |               |              |           |              |             |              | รวม            |                     |        | 5       |                |          |           |               |
|                    |         |               |              |           |              |             |              |                |                     |        |         |                |          |           |               |
| ផ្ដុំបើក           |         | ผู้ตรว        | จสอบ         | -         |              | ผู้อนุมัติ  |              |                | ผู้จ่าย /ผู้นำสินร่ | ก้าส่ง | _       | -              |          | ผู้รับของ |               |
| วันที่ <u>//</u> / |         | วันที่        | /            |           | วันที่       | 1 1         | _            | วัน            | <u>ที่ / /</u>      |        |         |                | วันที่   | 1 1       | _             |

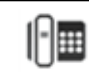